## Оплачивать коммунальные услуги в Сбербанк Онлайн стало проще

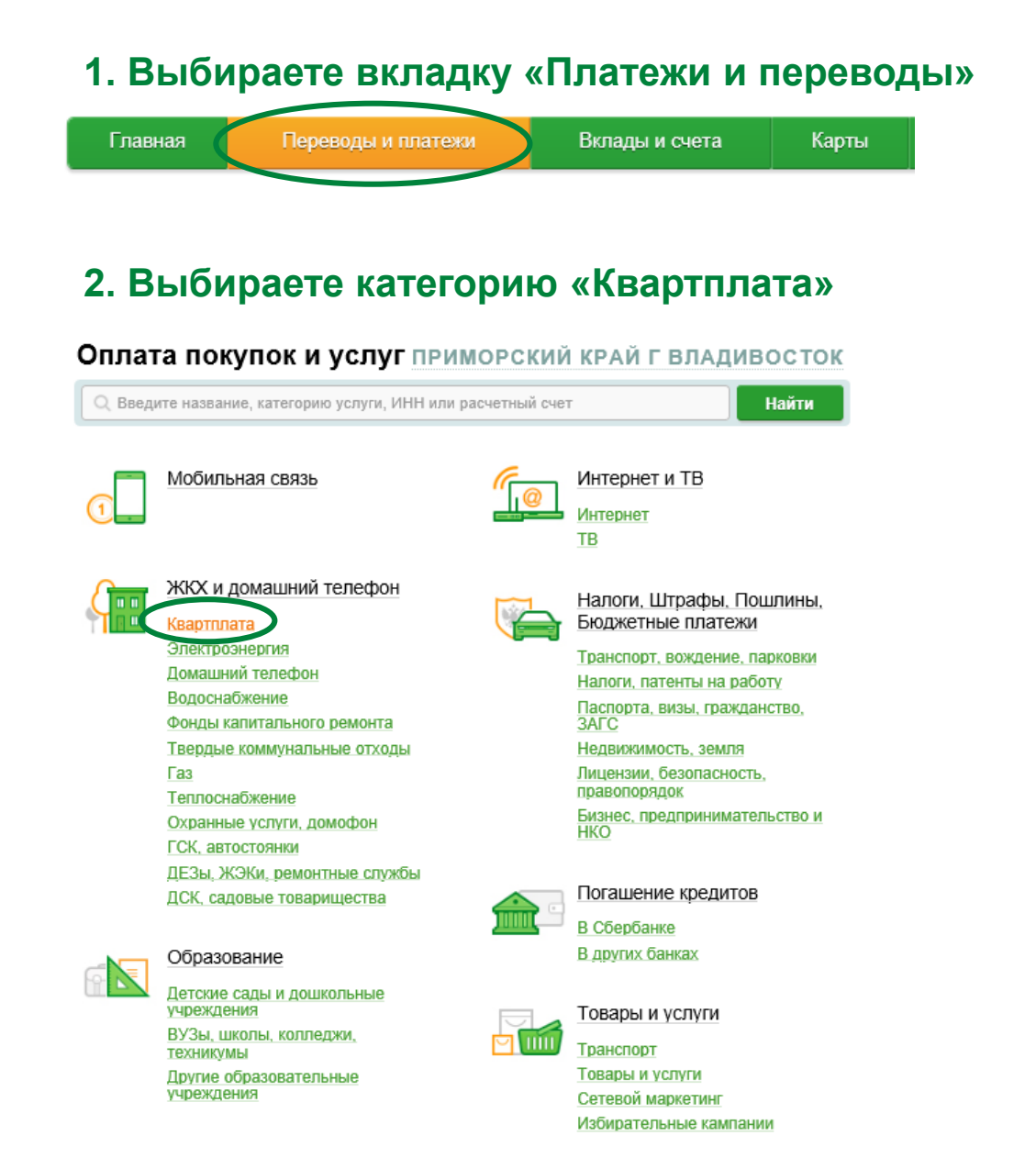

## 3. Выбираете организацию для оплаты «Лира»

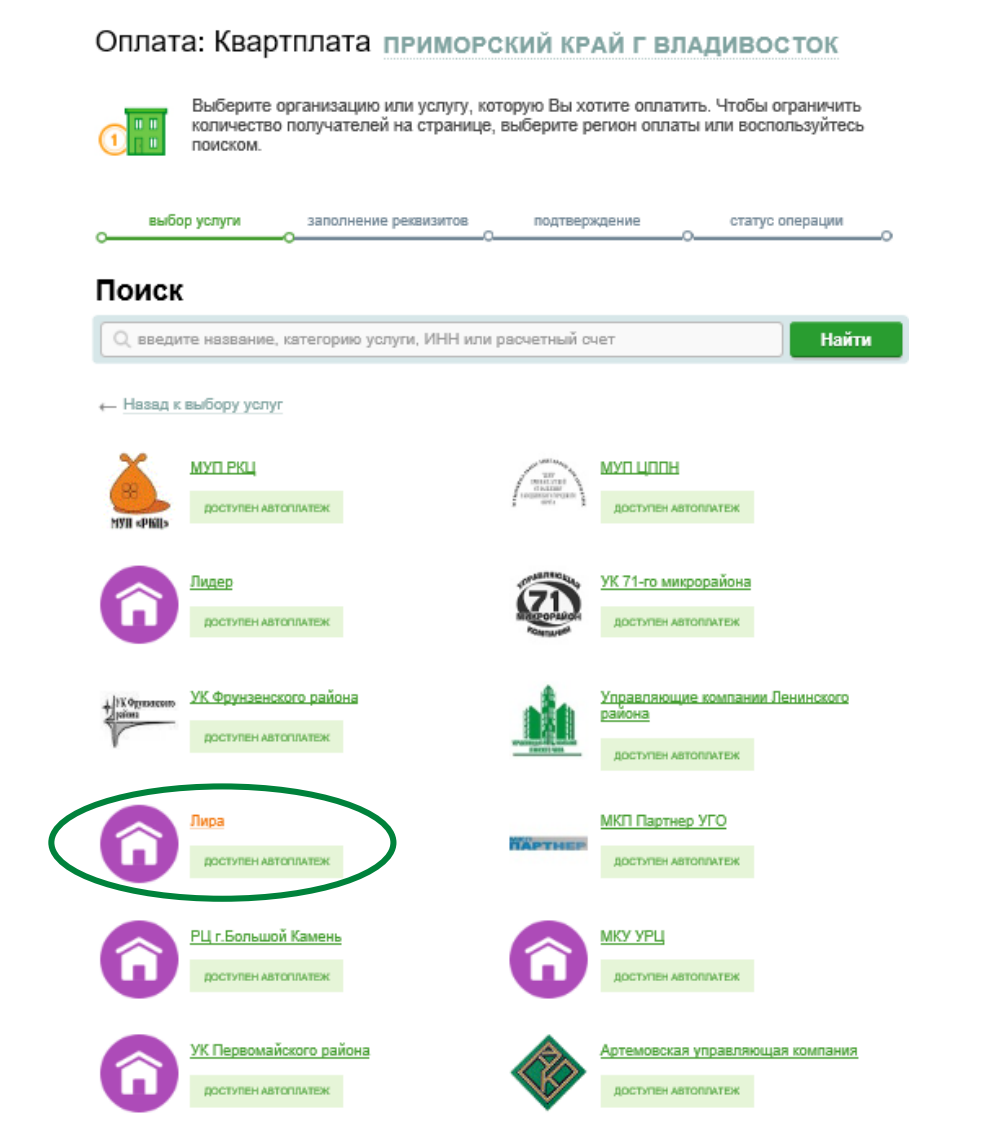

## 4. Нажимаете на кнопку «выбрать услугу»

#### Оплата: Лира

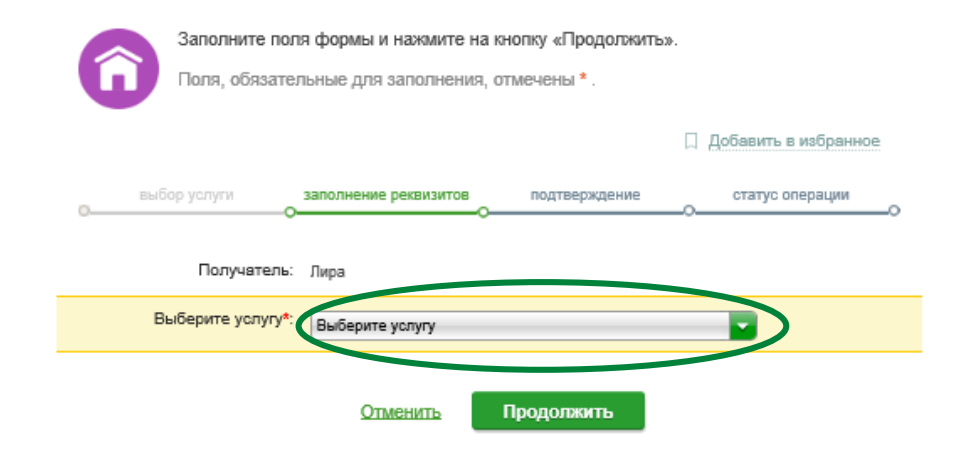

# 6. Выбираете карту, с которой будет произведено списание и вводите лицевой счет

#### Оплата: Лира

| Добавить в избранное<br>выбор услуги заполнение реквизитов подтверждение статус операции<br>Получатель: Лира<br>Выберите услугу*: Квартплата-УК Багратиона<br>Оплата с*: 8311 [Visa Classic] 33,09 руб. | Заполните поля    | я формы и нажмите на кнопку «Продолжить».<br>пьные для заполнения, отмечены *. |   |
|----------------------------------------------------------------------------------------------------|-------------------|--------------------------------------------------------------------------------|---|
| выбор услуги заполнение реквизитов подтверждение статус операции<br>Получатель: Лира<br>Выберите услугу*: Квартплата-УК Багратиона<br>Оплата с*:                                                        |                   | 🗌 Добавить в избранное                                                         | 2 |
| Получатель: Лира<br>Выберите услугу*: Квартплата-УК Багратиона                                                                                                    | выбор услуги      | заполнение реквизитов подтверждение статус операции                            |   |
| Выберите услугу*: Квартплата-УК Багратиона                                                                                                    | Получатель:       | Лира                                                                           |   |
| Оплата с*: 8311 [Visa Classic] 33,09 руб.                                                                                                    | Выберите услугу*: | Квартплата-УК Багратиона                                                       |   |
|                                                                                                    | Оплата с*:        | 8311 [Visa Classic] 33,09 руб.                                                 |   |
| Лицевой счет <sup>4</sup> 6804-506-0 ×<br>Введите тичевой счет, не менее 3-х и не более 30-ти символов.                                                                                                 | Лицевой счет*     | 6804-506-0 ×<br>Введите тиндевой счет, не менее 3-х и не более 30-ти символов. |   |

Отменить

5. Выбираете свою Управляющую компанию

Оплата: Лира

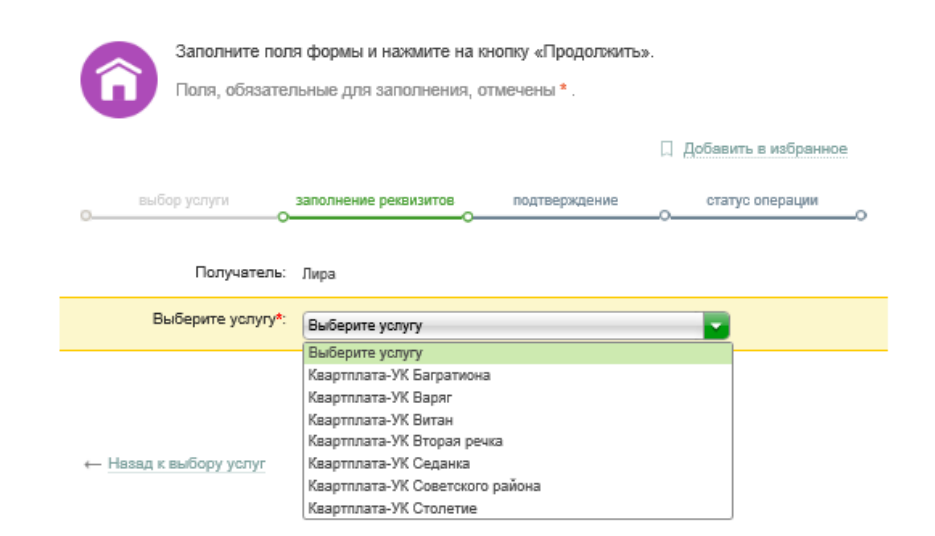

### 7. Проверяете все данные и нажимаете кнопку «оплатить»

Продолжить

| Заполните по<br>Поля, обязате                                                       | иля формы и нажмите на н<br>ельные для заполнения, о                                       | кнопку «Продолжить».<br>отмечены * . |                 |
|-------------------------------------------------------------------------------------|--------------------------------------------------------------------------------------------|--------------------------------------|-----------------|
| выбор услуги                                                                        | заполнение реквизитов                                                                      | подтверждение                        | статус операции |
|                                                                                     |                                                                                            |                                      |                 |
| Показать все реквиз                                                                 | иты                                                                                        |                                      |                 |
| Показать все реквиз<br>Списать со счета:                                            | ИТЫ<br>* •••• 8311 [Visa Classic] 33                                                       | .09 руб.                             |                 |
| Показать все реквиз<br>Списать со счета:<br>Лицевой счет:                           | WTЪI<br>* •••• 8311 [Visa Classic] 33<br>* 6804-506-0                                      | .09 pyő.                             |                 |
| Показать все реквиз<br>Списать со очета:<br>Лицевой счет.<br>Адрес                  | иты<br>* •••• 8311 [Visa Classic] 33<br>* 6804-506-0<br>:: ВЛАДИВОСТОК, УЛ.РУСС            | .09 руб.<br>СКАЯ, Д.88, КВ.7         |                 |
| Показать все реквиз<br>Списать со счета:<br>Лицевой счет:<br>Адрес<br>Период оплаты | иты<br>* •••• 8311 [Visa Classie] 33<br>* 6804-506-0<br>:: ВЛАДИВОСТОК, УЛ.РУСС<br>:: 0220 | .09 руб.<br>СКАЯ, Д.88, КВ.7         |                 |

Отменить

Продолжить